# MANUAL DE UTILIZAÇÃO DO SISTEMA DE CHAMADOS

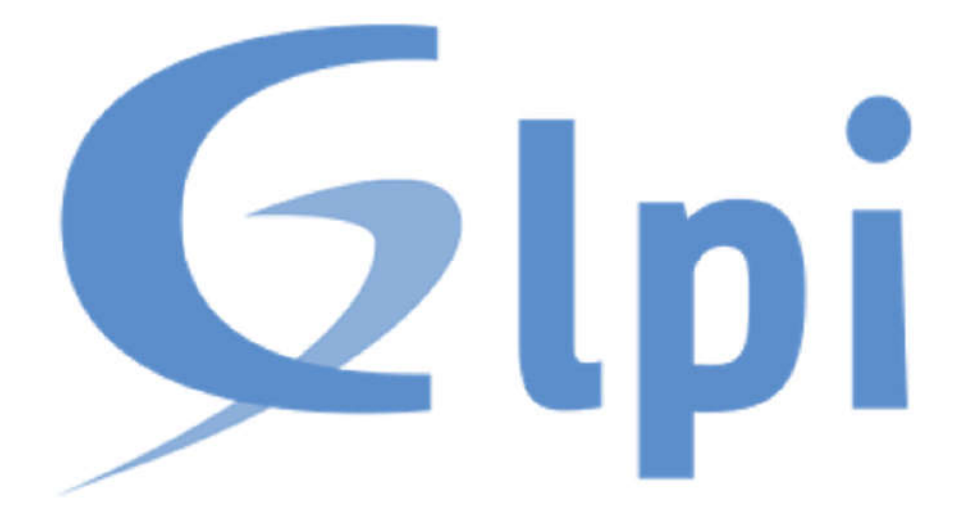

Março de 2019

# Objetivo

Esse manual do GLPI tem como objetivo principal instruir os usuários quanto à utilização do GLPI, sistema de Service Desk. Neste documento estão descritos os passos a serem seguidos para utilização das principais funcionalidades do sistema, tais como abrir, manipular e localizar chamados.

# SUMÁRIO

| Introdução                                      | 04 |
|-------------------------------------------------|----|
| Logando no Sistema                              | 05 |
| Criando um chamado                              | 06 |
| Mensagem de erro do Sistema                     | 07 |
| Status de um chamado                            | 07 |
| Adicionando ou respondendo a um acompanhamento  | 07 |
| Aprovando uma solicitação                       | 08 |
| Criando um chamado através de formulário        | 09 |
| Aprovando ou reprovando a solução de um chamado | 10 |
| Respondendo uma pesquisa de satisfação          | 11 |

#### Introdução

Prezado colaborador, o GLPI é um sistema de Service Desk composto por um conjunto de serviços para a administração de inventário de equipamentos de informática, controle de chamados técnicos e gestão de base de conhecimentos. Este sistema foi personalizado, instalado e configurado por fornecedor especializado na ferramenta. O objetivo desta implementação, é informatizar os registros de atendimento de suporte técnico de todas as áreas solicitadas para toda a rede corporativa. O sistema está integrado à base de dados dos usuários na Matriz, possibilitando que qualquer usuário acesse o sistema com seu login e senha usados para autenticar na rede de corporativa, inclusive externamente. Este tutorial tem o objetivo de orientar os usuários no uso desta ferramenta, com instruções e ilustrações que irão auxiliar na abertura de chamados. As próximas seções deste tutorial apresentam como o usuário pode acessar o sistema, abrir, visualizar e manipular seus chamados.

# 1 - Logando no Sistema

Para acessar o sistema, digite em qualquer navegador o endereço disponibilizado pela empresa. Ex: glpi.suaempresa.com.br

Acesse o sistema com seu login e senha fornecido.

| M 📴 O 😞 G G 🖸 M G M 😐 G G G                                                | 🖸 🚳 🗅 G G 🖸 w 🗅 G w 🕯                                | G 🖪 G 🖬 w N                            | • × +                       | - 0                      | ×       |
|----------------------------------------------------------------------------|------------------------------------------------------|----------------------------------------|-----------------------------|--------------------------|---------|
| ← → C ① Não seguro   glpi,labsm.com.br/8080                                |                                                      |                                        | A 🕹 🕹                       | Pausada 🚳                | ÷       |
| 🛗 Apps 📋 Passe dias no paraisa 👩 An introduction to 🗆 🔝 Ti Especialistas ( | Julii 🙀 Selecione 📋 Quemisomon 📋 Outsourcing em Thii | 🔓 GLPT - Acesso negati : 🛃 We          | bSoftware Blog: Fil         |                          | 95      |
|                                                                            |                                                      |                                        |                             |                          |         |
|                                                                            |                                                      |                                        |                             |                          |         |
|                                                                            |                                                      |                                        |                             |                          |         |
|                                                                            |                                                      |                                        |                             |                          |         |
|                                                                            |                                                      |                                        |                             |                          |         |
|                                                                            |                                                      |                                        |                             |                          |         |
| Sistema We                                                                 | b para Gestão de Chamados, Contratos e               | Inventario                             |                             |                          |         |
|                                                                            |                                                      |                                        |                             |                          |         |
|                                                                            | (S) Usulino                                          |                                        |                             |                          |         |
|                                                                            | Senha                                                |                                        |                             |                          |         |
|                                                                            | i la ambran ina                                      |                                        |                             |                          |         |
|                                                                            | Lenge - me                                           |                                        |                             |                          |         |
|                                                                            | Enviar                                               |                                        |                             |                          |         |
|                                                                            |                                                      |                                        |                             |                          |         |
|                                                                            |                                                      |                                        |                             |                          |         |
|                                                                            |                                                      |                                        |                             |                          |         |
|                                                                            |                                                      |                                        | 2 PI Copyright (1) 2015-201 | IR Teclify' and contribu | i tarti |
| 🖸 coreftplite64.exe 🗠 🕼 glpi_ti.csv 🗠 🕼                                    | glpi_patrimonio.csv ^ 🚳 glpi_RH.csv                  | <ul> <li>glpi_marketing.csv</li> </ul> |                             | Exibiritados             | ×       |
| = o H 🖿 🦂 📼 🖉 🖪 🔿                                                          | 👩 🐽 🚯 🖂 🔊 🖉 👘                                        |                                        | A All E PC                  | IR 00:35                 |         |

#### 2 - Criando um chamado

Para Abrir um chamado, selecione a Entidade desejada e clique no menu "Cria um chamado".

| Ini |                                      |                         |                                        | Portugaia da | ined ? 🛣 🛛            | Alene Porta Romas  |   |
|-----|--------------------------------------|-------------------------|----------------------------------------|--------------|-----------------------|--------------------|---|
| (P) | Home Criss                           | m chamado Chamados      | Reserves F                             | M            | Painel                |                    | 1 |
|     |                                      |                         |                                        | n            | (estrutura de árvore) | π                  |   |
|     | Descreva o incidente ou a requisição |                         | (Entidade Raiz > LABSM > T             | 1)           |                       | Manufanceo Prediel |   |
|     | Tipo                                 | Requires =              |                                        |              |                       |                    |   |
|     | Categoria *                          |                         |                                        |              |                       |                    |   |
|     | Urgéncia                             | Baixa #                 |                                        |              |                       |                    |   |
|     | Ne plorme situe as actes tomadas     | Acompenher por #-mail # |                                        |              |                       |                    |   |
|     | 002020                               | E-mail:                 |                                        |              |                       |                    |   |
|     | Localização                          |                         |                                        |              |                       |                    |   |
|     | That                                 | 1                       |                                        |              |                       |                    |   |
|     |                                      |                         |                                        |              |                       |                    |   |
|     |                                      |                         |                                        |              |                       |                    |   |
|     | Descripila *                         |                         |                                        | 2322         |                       |                    |   |
|     |                                      |                         | Escoher arquivos hierhum arquivo selec | cionado      |                       |                    |   |

A tela a seguir será visualizada com as opções descritas abaixo.

| Descreva o incidente ou a requisição | (Entidade Raiz > CLAB > TI)                                                         |     |
|--------------------------------------|-------------------------------------------------------------------------------------|-----|
| Тіро                                 | Incidente 👻                                                                         |     |
| Categoria*                           | •                                                                                   |     |
| Urgência                             | Baixa 🗸                                                                             |     |
| Me informe sobre as ações tomadas    | Acompanhar por e-mail Sim 🖕<br>E-mail: marcos.souza@servicedeskli.com.k             |     |
| Título*                              |                                                                                     |     |
| Descrição*                           |                                                                                     | li. |
| Arquivo (20 MB máx) ()               |                                                                                     |     |
|                                      | Arraste e solte seu arquivo aqui, ou<br>Escolher arquivo Nenhum arquivo selecionado |     |
|                                      | Enviar mensagem                                                                     |     |

Tipo: Selecione o tipo de chamado, incidente ou requisição.

**Categoria:** Aqui é onde serão listados todas as Categorias dos respectivos chamados. Se desejar, você poderá pesquisar as categorias digitando as inicias das mesmas.

**Me informe sobre as ações tomadas**: O Padrão é SIM para que você seja notificado por e-mail o status da sua solicitação. Obs: Caso escolha NÂO, você não será notificado por e-mail sobre o status de seu chamado.

**Título:** Aqui deverá ser preenchido uma pequena introdução do ocorrido. Ex.: Erro de login.

**Descrição:** Descreva com poucas palavras o ocorrido. Ex:. Não estou conseguindo acessar minha conta de e-mail. Aparece a mensagem de senha inválida.

**Arraste e solte seu arquivo aqui, ou:** Esta opção deverá ser usada quando se pretende enviar um arquivo para complementar o chamado. Ex.: Fotos compactadas para publicação no Site. Imagens de algum problema ocorrido (computadores, salas, objetos, etc).

Enviar mensagem: Clicando neste botão, seu chamado será realizado.

#### 3 - Mensagem de erro do Sistema

Atenção! As mensagens de erro abaixo, são relacionadas a erro no Sistema. Clique em Voltar e revise os campos obrigatórios do formulário de chamado, marcados com um \* em vermelho.

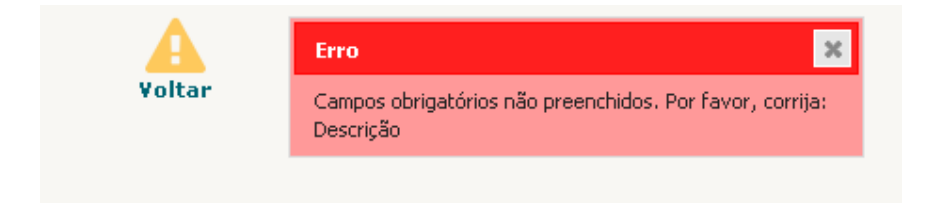

# 4 - Status de um Chamado

A Imagem abaixo, representa o status dos seus chamados. Clicando sob a descrição, abrirá outra tela com mais detalhe

| Cria um chamado 🕇       |        |
|-------------------------|--------|
| Chamados                | Número |
| Νονο                    | 24     |
| Processando (atribuído) | 4      |
| Processando (planejado) | 0      |
| Pendente                | 0      |
| Solucionado             | 0      |
| Fechado                 | 2      |
| Excluído                | 0      |

#### 5 – Adicionando ou respondendo a um chamado

Adicionando ou respondendo um acompanhamento ao chamado: Caso seja necessário adicionar ou responder a um acompanhamento ao chamado, siga os passos a seguir.

No menu superior clique em Chamados. Será carregado todos os chamados abertos em seu nome. Para adicionar/responder um acompanhamento o

chamado não deve estar no status fechado, caso esteja, terá que abrir um no chamado e começar um novo ciclo de atendimento.

| Home | Cria um chamado | Chamados | Reservas |
|------|-----------------|----------|----------|
|------|-----------------|----------|----------|

₹.

Clique no chamado que deseja adicionar o acompanhamento. Ao abrir, no menu lateral esquerdo clique em **Processando acompanhamento.** Nessa tela você pode adicionar/responder um acompanhamento, inserir um documento, e caso o chamado esteja solucionado, poderá aceitar ou recusar a solução.

|                     | KCListaChamado - Sumula de Reuniao (Ent |
|---------------------|-----------------------------------------|
| Chamado             | Adicionar :                             |
| Processando chama 1 | Acompanhamento                          |
| Estatísticas        |                                         |
| Histórico 6         | Histórico de ações :                    |
| Todos               |                                         |
|                     | Felipe Reis @                           |

## 6 – Aprovando uma solicitação

Alguns chamados podem exigir aprovação de algum gestor, quando é necessário o atendente do chamado solicita a aprovação e o aprovador recebe uma notificação. Para aprovar clique na entidade do chamado e depois em chamados. Na parte superior da tela clique no ícone  $\sim$  . Esse ícone irá exibir todos os chamados da entidade pendentes de sua aprovação.

| Ativos  | Assistência | Gerência | Ferramentas |
|---------|-------------|----------|-------------|
| dos 🕂 Q | := 🗸        |          |             |

Ao abrir o chamado clique em aprovações e abra a solicitação de aprovação.

| Chamado            |    |                                |                     |                                   | Aprovações                 |
|--------------------|----|--------------------------------|---------------------|-----------------------------------|----------------------------|
| Processando chama  |    | Status de validação glob       | al                  | Espe                              | erando por uma validação 🖪 |
| Estatísticas       |    |                                | Esta                | ido                               |                            |
| Aprovações         | 1  | Um mínimo de validação         | é necessária        | 0%                                | • Salvar                   |
| Itens              |    |                                |                     |                                   |                            |
| Custos             |    |                                |                     | Aprovaçã                          | io para o(s) chamado(s)    |
| Tarefas do projeto |    |                                |                     | Enviar um                         | a requisição de aprovação  |
| Problemas          |    | Estado                         | Data da             | Usuário do pedido da<br>validação | Comentários da             |
| Mudanças           |    | _                              | requisição          | Vanadçad                          | requisição                 |
| Histórico          | 16 | Esperando por uma<br>validação | 05-03-2018<br>11:25 | Felipe Reis                       | aprovar                    |

Ao carregar a solicitação você pode decidir se vai aprovar ou não. A sua aprovação impacta no andamento do chamado.

|                                     | Aprovações                    |
|-------------------------------------|-------------------------------|
| Status de validação global          | Esperando por uma validação 🔻 |
| Estado                              | Espera                        |
| Um mínimo de validação é necessária | 0% V Salvar                   |
| Aprovação                           | Entidade Raiz > CLA           |
| Usuário do pedido da validação      | Felipe Reis                   |
| Aprovador                           | glpi                          |
| Comentários                         | aprovar                       |
| Status do pedido de validação       | Esperando por uma validação   |
| Situação da minha validação         | Esperando por uma validação 🔺 |
| Comentários de velideoão            | Esperando por uma validação   |
| (Opcional quando aprovado)          | Recusado                      |
|                                     | Concedida                     |
|                                     | Salvar                        |

# 7 – Criando um chamado através de formulário

Alguns chamados são abertos através de formulário, isso evita que os usuários passem informações incompletas e retarde o atendimento do chamado. É muito utilizado para cadastro de cliente/fornecedor, solicitação de matérias, tipos de requisições que exigem detalhes específicos para prosseguir com o atendimento.

Para abrir um chamado através de formulário, clique no menu superior **formulário**, e selecione o formulário disponível para determinada entidade.

| Formularios Gerais |                                                               |
|--------------------|---------------------------------------------------------------|
|                    | 🔘 Organizar por popularidade 🛛 Organizar por ordem alfabética |
|                    | Sumula de reuniao                                             |
|                    | Formulário para Súmula de reunião.                            |

Preencha o formulário e envie. Esse formulário será transformado em um chamado e poderá se acompanhado da mesma forma que os demais.

| Sumula de reuniao 🖨                              |   |  |
|--------------------------------------------------|---|--|
| SUMULA DE REUNIAO                                |   |  |
| Titulo *                                         |   |  |
|                                                  |   |  |
| Responavel *                                     |   |  |
|                                                  | v |  |
| Descricao *                                      |   |  |
|                                                  |   |  |
|                                                  |   |  |
|                                                  |   |  |
| Data prevista *                                  |   |  |
| <b>m</b> *                                       |   |  |
| Anexo                                            |   |  |
| Calacianar arquita - Manhum arquitus eslectanado |   |  |

## 8 – Aprovando ou reprovando a solução de um chamado

Quando um chamado é solucionado pelo atendente, uma notificação é enviada para o usuário do chamado. Carregue o chamado e clique em **Processando chamado.** Verifique se sua solicitação foi atendida e aprove ou reprove o chamado. Para reprovar é necessário que preencha uma justificativa no campo

| Processando chama 2<br>Estatísticas | 🗭 Acompanhamento                          |                                                                                                    |
|-------------------------------------|-------------------------------------------|----------------------------------------------------------------------------------------------------|
| Histórico 22                        |                                           | Aprovação da solução                                                                                                    |
| Todos                               | Comentários<br>(Opcional quando aprovado) | , the second second s |
|                                     | Aprovar a solução                         | Recusar a solução                                                                                                    |

## 9 - Respondendo uma pesquisa de satisfação

Todo chamado fechado, será gerado uma pesquisa de satisfação, que será enviado para o usuário do chamado. É importante responde a pesquisa, pois vai contribuir para analisar a qualidade do atendimento e permitir melhorar ainda mais o serviço prestado. Para verificar as pesquisas, basta clicar no menu home, e logo abaixo haverá uma lista de pesquisa de satisfação para responder, de acordo com cada área de atendimento.

| una um chamado 🕈        |                 |                      |                       |  |
|-------------------------|-----------------|----------------------|-----------------------|--|
|                         | Chama           | dos                  | Número                |  |
| Novo                    |                 |                      | 0                     |  |
| Processa                | 0               |                      |                       |  |
| Processando (planejado) |                 |                      |                       |  |
| Pendente                |                 |                      |                       |  |
| Solucionado             |                 |                      |                       |  |
| Fechado                 |                 |                      |                       |  |
| Excluído                |                 |                      |                       |  |
|                         |                 |                      |                       |  |
| Pesquisa de satisfação  |                 |                      | 1                     |  |
|                         | Requerente      | Elementos associados | Descrição             |  |
| ID: 70                  | gustavo.lessa i | Geral                | <b>ertete</b> (1 - 0) |  |

Ao responder a pesquisa você define quanta estrelas dará ao atendimento realizado pelo técnico.

| Satisfação                          |        |  |
|-------------------------------------|--------|--|
| Satisfação com a solução do chamado | ***    |  |
|                                     |        |  |
| Comentários                         |        |  |
|                                     |        |  |
|                                     | [h.    |  |
|                                     | Salvar |  |